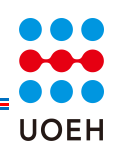

[設定]>[Wi-Fi]からSSID「j-uoeh」をタップします。 「ユーザー名」と「パスワード」を入力し、「接続」 をタップすると 接続可能です。

| 項目    | 入力内容          |
|-------|---------------|
| ユーザー名 | 大学メールアドレス     |
| パスワード | 発行されたセキュリティキー |

※証明書の確認画面が表示された場合、「信頼」をタップしてく ださい。

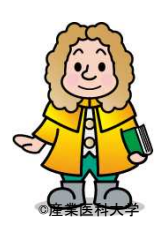

Androidの場合

[設定]>[Wi-Fi]からSSID「j-uoeh」をタップします。 以下のとおり入力/選択してください。

| 項目      | 選択/入力内容       |
|---------|---------------|
| EAP方式   | PEAP          |
| フェーズ2方式 | MSCHAPV2      |
| CA証明書   | 検証しない         |
| 匿名ID    | (空白のまま)       |
| ユーザー名   | 大学メールアドレス     |
| パスワード   | 発行されたセキュリティキー |

それでも接続できない場合は、以下のとおり選択、入力してください。

| 項目    | 選択/入力内容              |  |
|-------|----------------------|--|
| CA証明書 | 検証する                 |  |
| ドメイン名 | acc.med.uoeh-u.ac.jp |  |

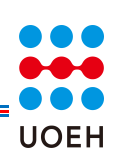